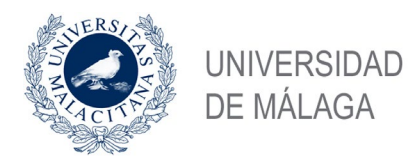

## GUÍA DE PRESENTACIÓN DE SOLICITUDES POR REGISTRO ELECTRÓNICO DE LA SEDE ELECTRÓNICA LA UNIVERSIDAD DE MÁLAGA

## - PROCEDIMIENTOS GESTIONADOS POR EL SERVICIO DE PDI -

Si desea presentar una solicitud relacionada con procedimientos gestionados por el Servicio de Personal Docente e Investigador, que suelen ir dirigidos al Rector o a al Vicerrector de Ordenación Académica y Profesorado, puede hacerlo a través de la opción de **Registro Electrónico de la Sede Electrónica** de la UMA. Para ello debe disponer de un dispositivo con conexión a Internet y tener instalado en el mismo, la aplicación Autofirma (<u>Portal Firma - Descargas (firmaelectronica.gob.es</u>)) y su certificado digital o DNI electrónico.

Debe seguir los siguientes pasos:

**1.-** Acceda a la Sede Electrónica de la Universidad de Málaga, disponible en la dirección Web <a href="https://sede.uma.es/ypulse">https://sede.uma.es/ypulse</a> el botón **Registro Electrónico** 

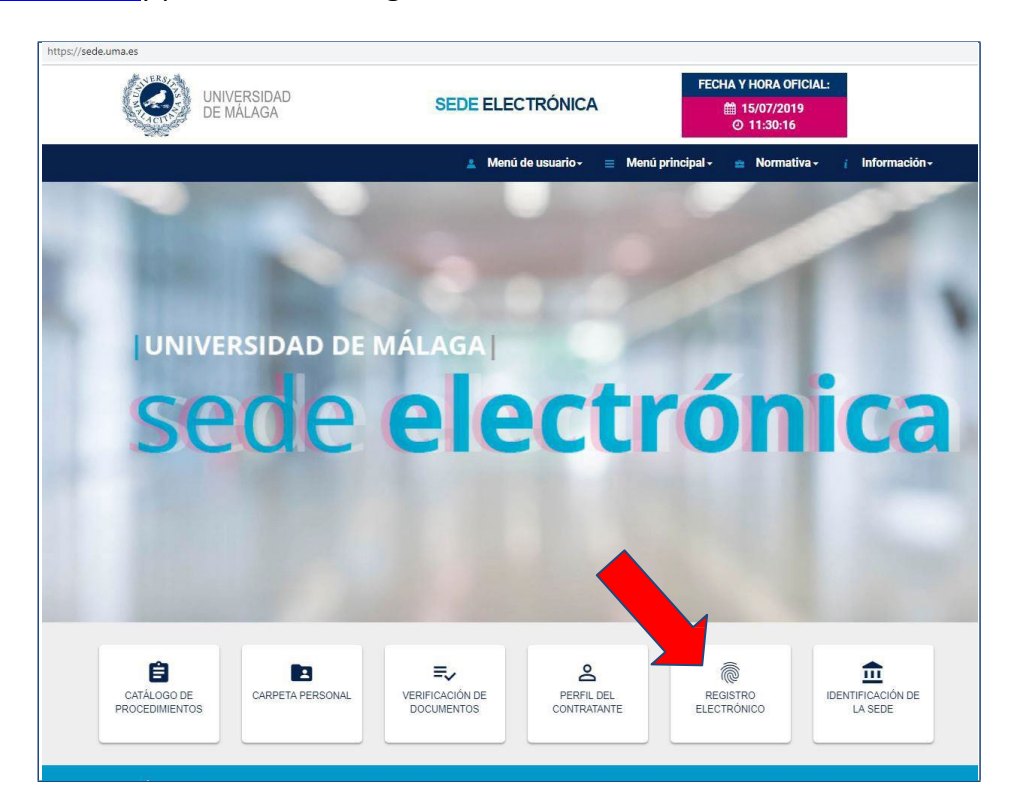

**2.-** El sistema le lleva a la siguiente pantalla informativa, con la descripción del procedimiento de Solicitud General, donde debe pulsar el botón **Iniciar**.

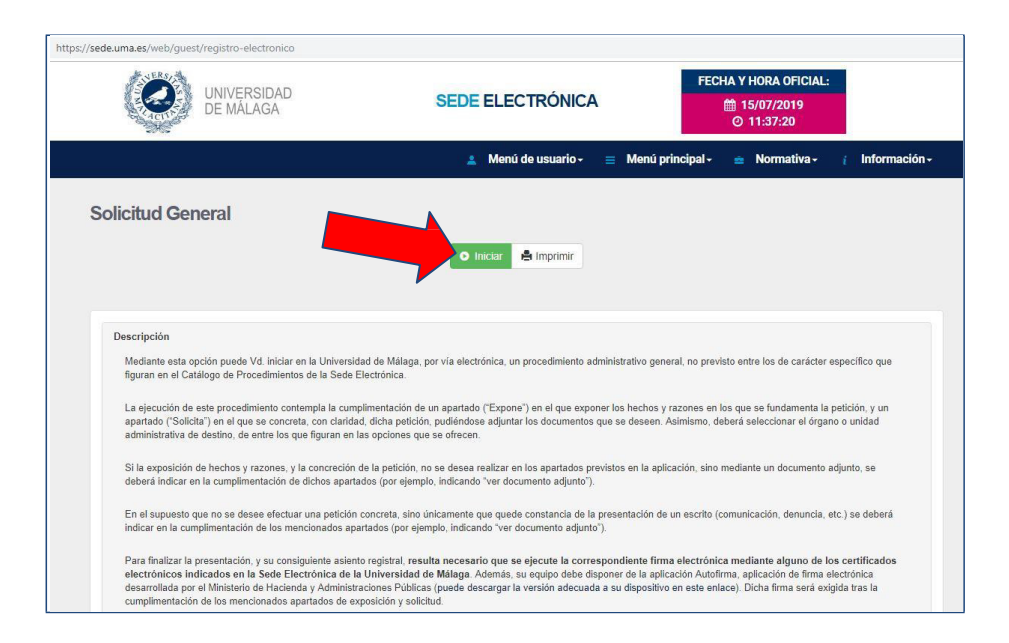

**3.-** En la siguiente pantalla debe identificarse electrónicamente con alguno de los dos sistemas disponibles: certificado digital/DNI electrónico o iDUMA, en caso de pertenecer a la comunidad universitaria (recuerde que aunque pueda identificarse con credenciales iDUMA, necesitará tener instalado un certificado digital/DNIe para firmar la solicitud y finalizar la presentación de la misma).

**Nota**: La identificación con certificado digital <u>en equipos conectados a la red de la</u> <u>UMA</u>, debe efectuarse desde el enlace iDuma. El enlace directo está deshabilitado en la UMA por motivos de seguridad.

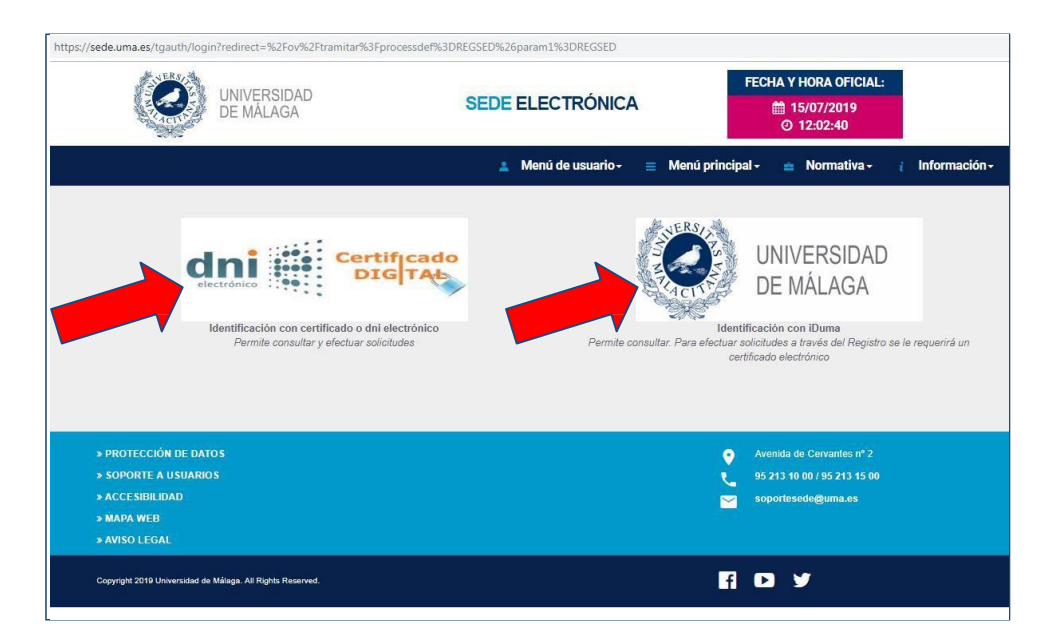

**4.-** Una vez identificado, accede al formulario del **Procedimiento general de entrada - Registro**, donde debe cumplimentar los apartados **Expone**, **Solicita** y **Seleccionar el departamento de destino**.

En el apartado EXPONE debe realizar una exposición de los hechos y las razones que motivan la solicitud, en el apartado SOLICITA la petición que se efectúa, en SELECCIONAR EL DEPARTAMENTO DE DESTINO debe elegir **JEFATURA DEL SERVICIO DE PERSONAL DOCENTE E INVESTIGADOR** y pulsar **Continuar.** 

**5.**- En la siguiente pantalla debe adjuntar el documento de solicitud cumplimentado y, en su caso, los documentos que justifiquen su solicitud o sean necesarios según el procedimiento.

Cuando haya incluido toda la documentación, seleccione **No** en <u>¿Incorporar más documentos?</u> y **Continuar.** 

| Procedimento general de entrada - Registro |      |
|--------------------------------------------|------|
| Adjuntar anexos - REGSED                   |      |
| Adjuntar documentación                     |      |
| Seleccionar archivo modelo solicitud.doc   |      |
| Puede incorporar más si lo desea           |      |
| ¿Incorporar más documentos?                |      |
| Si                                         | *    |
| Conti                                      | nuar |

**6.**- A continuación visualizará en PDF su solicitud y si está conforme deberá firmarla, pulsando el botón **Firmar** 

Se abrirá el programa **Autofirma** y a continuación la ventana de selección de Certificado Digital, en la que debe seleccionar su certificado, para firmar y presentar la solicitud.

## Cómo solucionar el error SAF 11 originado con Autofirma 1.7

Este error se suele producir a usuarios que instalan las últimas versiones de Autofirma, la versión 1.7.0 o la 1.7.1, desarrollada por el Ministerio de Asuntos Económicos y Transformación Digital y disponible desde el pasado mes de mayo y octubre de 2021 respectivamente. Por el momento, conocemos dos formas de evitar el error:

- Modificar la configuración predeterminada de Autofirma 1.7: Consiste en desactivar la casilla "Aceptar solo conexiones con sitios seguros (recomendado)".

Para ello, abra el programa **Autofirma 1.7** y acceda al Menú **Herramientas**. A continuación, pulse sobre lo opción **Preferencias**, en la última opción de la pestaña **General**, **Configuración de Red**, desactive la marca de la casilla "Aceptar solo conexiones con sitios seguros (recomendado)" que aparece marcada por defecto. Debe quedar así:

| General                                                                        | Eirmas PAdES (PDF) Firmas CAdES Firmas XAdES Factura Electrónica                                                                                                    |
|--------------------------------------------------------------------------------|----------------------------------------------------------------------------------------------------|
| pciones                                                                        | jenerales                                                                                                    |
|                                                                                | Importar configuración Restaurar configuración                                                                                                    |
| <ul> <li>No I</li> <li>No I</li> <li>No I</li> <li>Bus</li> <li>Env</li> </ul> | edir confirmación al cerrar la aplicación<br>nostrar la pantalla inicial <u>d</u> e DNIe y trabajar siempre con cualquier certificado<br>car actualizaciones al inicio<br>ar es <u>t</u> adísticas de uso de forma anónima para ayudar a mejorar la aplicación                                                   |
| 🗹 Hat                                                                          | ilitar JMulticard para el uso de las tarjetas de la FNMT y DNIe (requiere reiniciar AutoFi                                                                                                    |
| pciones                                                                        | le firma                                                                                                    |
| Algoritm<br>Cambia<br>Solid<br>Perr<br>Sob                                     | o de huella para la firma:<br>formato de firma para cada tipo de fichero:<br>citar co <u>n</u> firmación para firmar<br><u>n</u> itir el uso de certificados caducados<br>nitir agregar nuevas firmas a documentos con firmas no válidas<br>reescribir ficheros en el directorio de salida en las firmas masivas |
| Configura                                                                      | ión de red                                                                                                    |
| Cambia                                                                         | tar sólo conexiones con sitios seguros (Recomendado)<br>configuración de proxy para las conexiones de red: Configurar proxy                                                                                                    |
|                                                                                |                                                                                                    |

- Otra opción es desinstalar la versión 1.7 de Autofirma e instalar una versión anterior, la 1.65. Por ejemplo, se puede descargar de los servidores de la Junta de Andalucía, en la siguiente Web <u>https://ws024.juntadeandalucia.es/clienteafirma/autofirma/autofirma.html</u>

**7.**- Si la firma se ejecuta correctamente, aparecerá la siguiente pantalla de confirmación, en la que verá su **justificante de solicitud** con el correspondiente sello de **Registro de Entrada**.

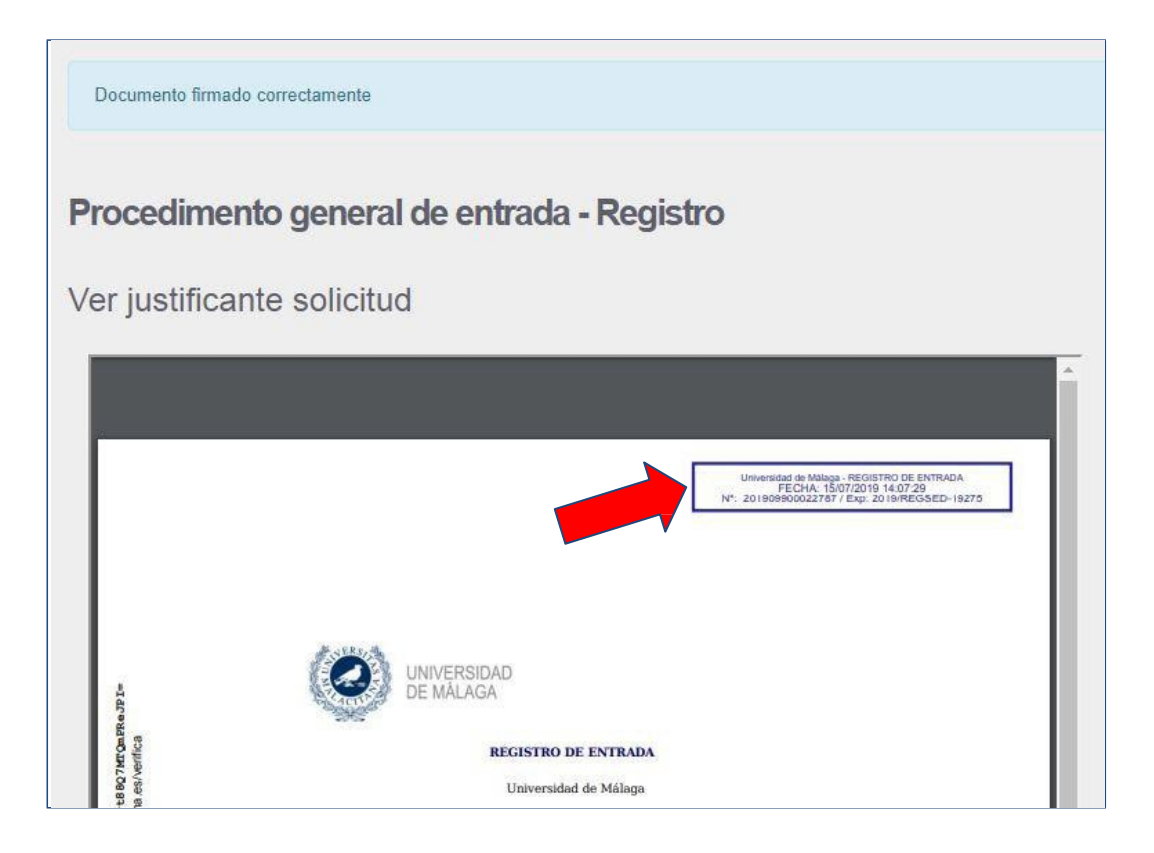

**8.-** Pulse Continuar y el sistema le mostrará la siguiente información:

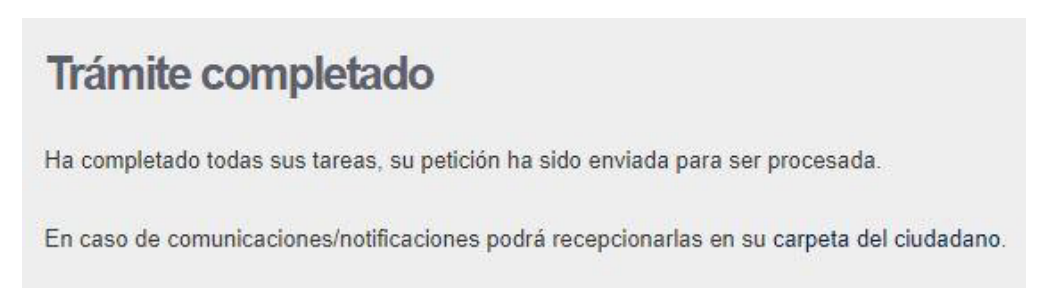

Con esto habrá finalizado la presentación de su solicitud.